# **IR2022 TUTORIAL**

Quando estiver com a declaração aberta a tecla tab passa de uma página para outra

Para importar declaração dos programas IR 2021 ou IRPF 2021

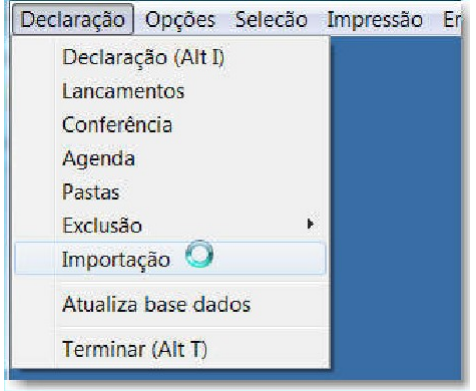

Do IR 2021

### Do IRPF 2021 (Programa da receita)

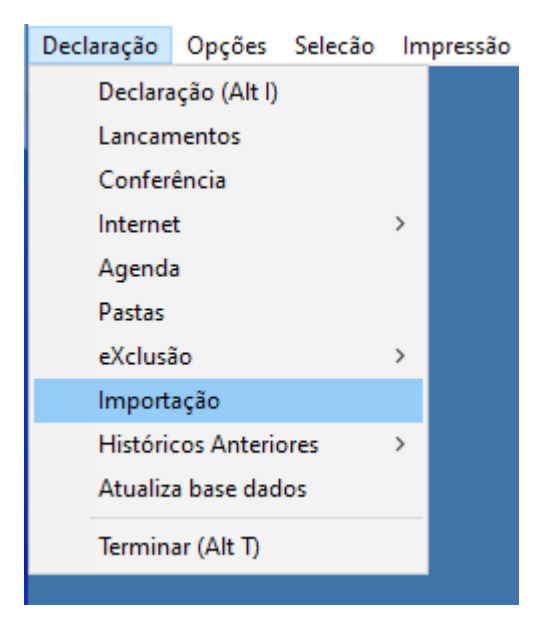

Importacao de dados

Buscar de programas da Help Buscar de programas da Receita Fim

| Receita 2021 ou 2022             |
|----------------------------------|
| G. Capital 2022                  |
| Nro. Recibo 2021 ou 2022         |
| Somente a Atividade Rural 2022   |
| Pré-Preenchida da Receita 2021   |
| Rend.P.Fisica (C.Leão-Ecac) 2022 |
| Carne Leão (Antigo) 2021         |
| Livro Caixa Rural 2021           |
| Terminar                         |

Seleciona os contribuintes que deseja e tecle

enter Para entrar na declaração clique em

declaração

| Declaração | Opções      | Selecão | Impr |
|------------|-------------|---------|------|
| Declara    | ção (Alt I) |         | N    |
| Lancam     | entos       |         | hà   |
|            |             |         | _    |

| CPF | Nome do Contribuinte | Origem      | Conve |
|-----|----------------------|-------------|-------|
|     |                      | IRPF ORIGIN | 7     |
|     |                      | IRPF ORIGI1 | 7     |
|     |                      | IRPF ORIGI  | 7     |
|     |                      | IRPF ORIGI1 | 7     |

F1 – aparece a lista de contribuintes escolha o contribuinte e tecle enter

| Nome do Contribuinte | CPF       | Descrição            | AAR | Sim | Impo/Re |
|----------------------|-----------|----------------------|-----|-----|---------|
|                      | 1111.111. | 111-11 So convertido | N   | S   | 5       |

Menu do IR 2022

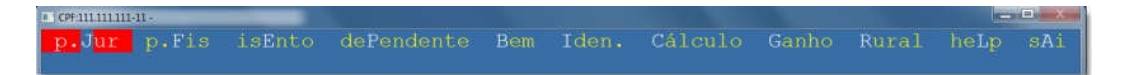

Pessoa Jurídica – para incluir os rendimentos recebidos de pessoa jurídica

| p.Jur p.Fis isEnto dePend           |  |
|-------------------------------------|--|
| rendimento do <mark>T</mark> itular |  |
| Acumulado do titular                |  |
| rendimento do Dependente            |  |
| aCumulado do dependente             |  |
| Fim da declaração                   |  |

Tecle em rendimento do titular e aparece a tela para preenchimento com os rendimentos de pessoa jurídica

Tecle Alt F1 para digitar o nome da fonte pagadora e o cnpj

| Nome da fonte pagadora    | CPF/CNPJ           |
|---------------------------|--------------------|
| Santos Araujo Informatica | 00.401.895/0001-76 |

| CPF:111.111.111-11 -                             |                                             |                                                |                                                   |                                          |
|--------------------------------------------------|---------------------------------------------|------------------------------------------------|---------------------------------------------------|------------------------------------------|
| 1=PJ 2=PF 3=Ise<br>RENDIMENTOS<br>Fonte pagadora | 4=Pgto 5=Bem 6=Iden<br>TRIBUTÁVEIS E ISENTC | 7=Cal 8=GCap<br>DS RECEBIDOS DI<br>Rendimentos | 9=RVar 10=Balan<br>E PESSOAS JURÍD<br>Previdência | 11=notas 12=AAR<br>ICAS<br>Imposto Fonte |
|                                                  |                                             |                                                |                                                   |                                          |

Rendimentos (se quiser colocar valor mês a mês tecle Alt U que aparece a tela para preencher

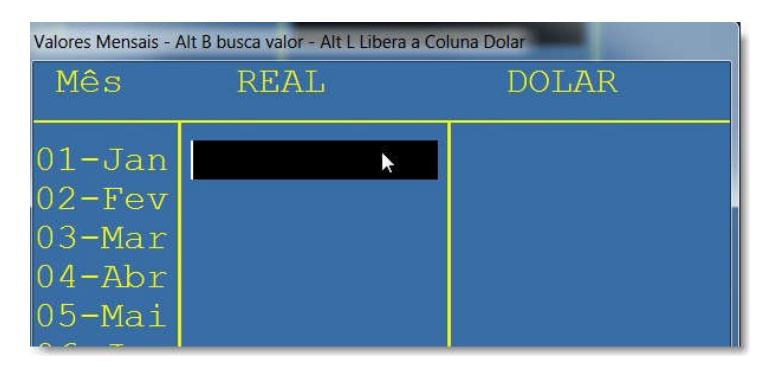

Rendimentos recebidos de pessoa física (F2)

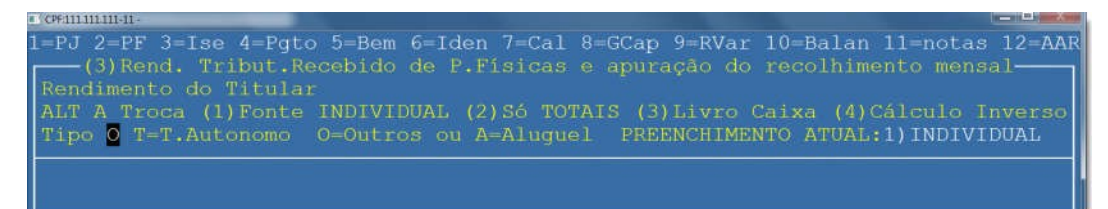

Estando nessa tela teclando F3 preenchimento mês a mês

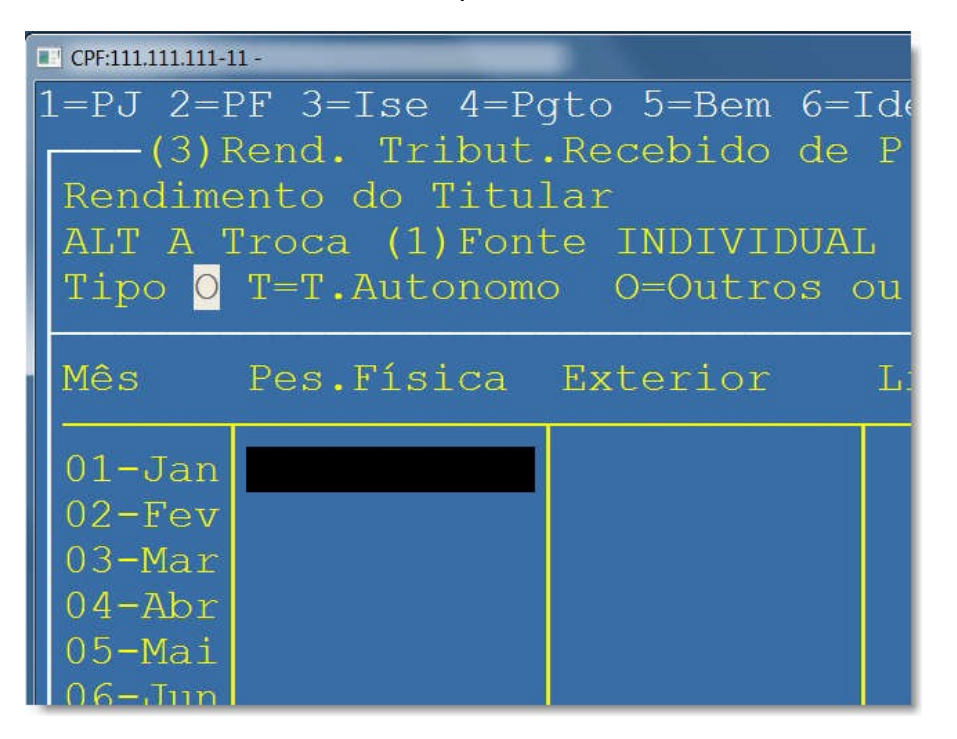

### Declarando dependentes

Selecione dependentes e tecle enter

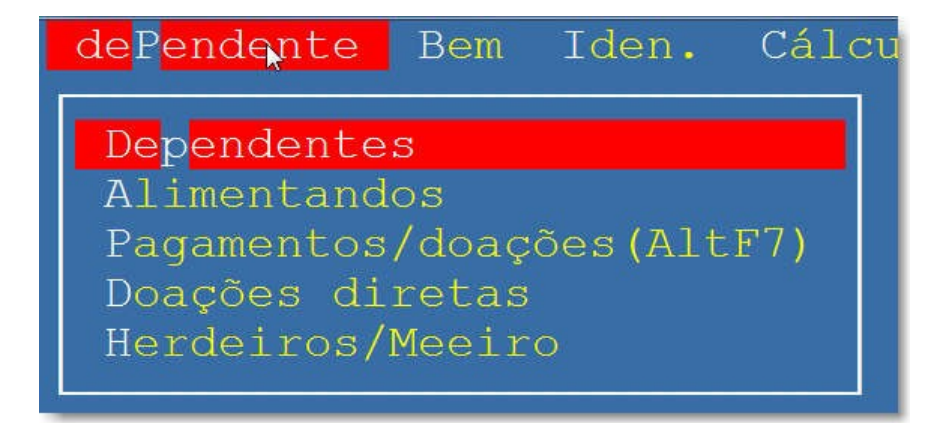

### Abre a tela abaixo preencha com os dados do dependente

|   |   | ELAÇÃO DOS DEPENDENTES      |     |         |     |     |         |     |
|---|---|-----------------------------|-----|---------|-----|-----|---------|-----|
| N | • | Nome Completo do Dependente | Cód | Nascim. | CPF |     | NIT/PIS |     |
|   |   |                             |     | / /     | •   | • - | •       | • - |
|   |   |                             |     |         |     |     |         |     |

## Declarando alimentados

Selecione alimentados tecle enter

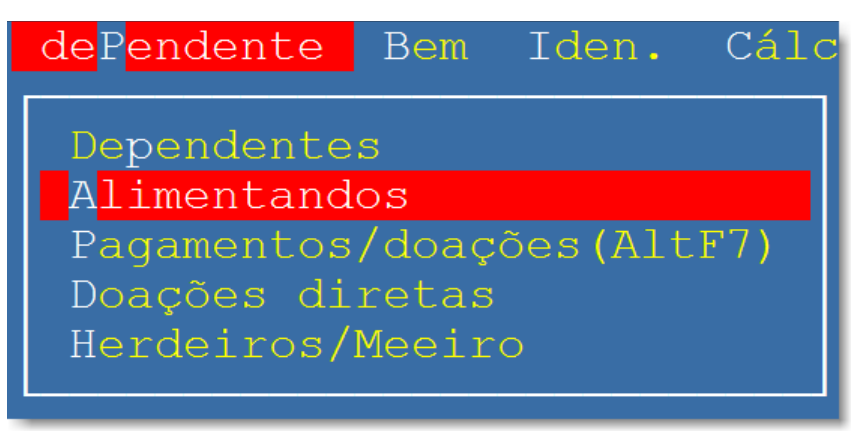

### Preencha com os dados dos alimentados

| RE  | ELAÇÃO   | DOS ALIMENTANDOS        |     |         |     |
|-----|----------|-------------------------|-----|---------|-----|
| Nro | Nome     | Completo do Alimentando | Cód | Nascim. | CPF |
|     | 94<br>94 |                         |     | 11      |     |

| Pagamentos /doações<br>Menu dependente / pagamentos/doações tecle e                             | nter |
|-------------------------------------------------------------------------------------------------|------|
| de <mark>Pendente</mark> Bem Iden. Cál                                                          | _cu  |
| Dependentes<br>Alimentandos<br>Pagamentos/doações(AltF7)<br>Doações diretas<br>Herdeiros/Meeiro |      |

# Preencha com os dados dos pagamentos e doações

| RELAÇÃO DOS PAGAMENTOS E DOAÇÕES EFETUADAS    |         |             |
|-----------------------------------------------|---------|-------------|
| Nome do beneficiário Cod Nro CPF/CNPJ/NIT Tot | al Pago | N.Dedutível |
| 0 0                                           |         |             |
|                                               |         |             |

# Declaração de Bens e dívidas Selecione decl. Bens e dívidas e tecle enter

| B <mark>em</mark> Iden. Cálculo Ganho Ru:                                                                                                |
|----------------------------------------------------------------------------------------------------|
| D <mark>ecl. Bens e dívidas</mark><br>Só a Declar. de Bens<br>Só a Declar. de Dívidas<br>Zoom Declar. de Bens<br>Zoom Declar. de Dívidas |
| Informação do Cônjugue(AltF3)<br>Espólio<br>Saída definitiva                                                                             |

# Preencha com os dados

| CPF:111.1    | n.m.n.                                               |                 |                    |                    |
|--------------|------------------------------------------------------|-----------------|--------------------|--------------------|
| 1 = PJ       | 2=PF 3=Ise 4=Pgto 5=Bem 6=Iden                       | 7=Cal 8=G       | Cap 9=RVar 10=Ba   | alan 11=notas 12   |
| DE           | CLARAÇÃO DE BENS<br>Discriminação, data aquisição    | ou venda        | Em 31/12/2016      | Em 31/12/2017      |
| 1 2          | Casa <sup>*</sup><br>Carro                           |                 |                    |                    |
| Decl<br>DÍ   | arado em 2016<br>VIDAS E ONUS REAIS<br>Discriminação | Totais          | A<br>Em 31/12/2016 | B<br>Em 31/12/2017 |
|              |                                                      |                 |                    |                    |
| Decl<br>E=(C | arado em 2016<br>2-D) DIFER.(F-E)                    | Totais<br>Pagos | C<br>E             | D<br>F             |

para campo de descrição maior o campo tem que estar selecionado

### tecle Alt F5

| Item | Discriminação, data aquisição ou venda |  |
|------|----------------------------------------|--|
| 1    | Casa                                   |  |
| 2    | Carro                                  |  |

Percorrendo a linha com cod selecionado em branco tecle enter que aparece uma lista com o os códigos de bens e direitos basta selecionar e teclar enter

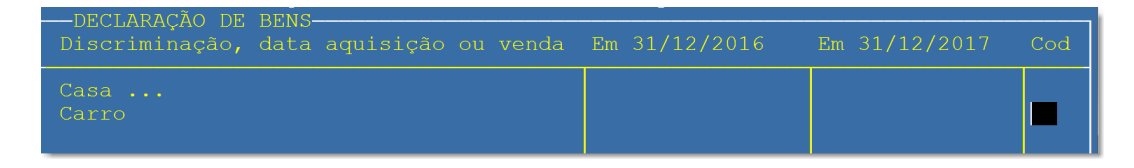

# Preenchimento declaração de dividas

| DIV<br>Item | /IDAS E ONUS REAIS<br>Discriminação | <br>Eı | m 31/12/2016 | Em 31/12/2017 |
|-------------|-------------------------------------|--------|--------------|---------------|
| 1           | Divida                              |        |              | 3.000,00      |

Percorrendo a linha até o local de colocar código deixar selecionado o campo do código e teclar enter

| —DÍVIDAS E ONUS<br>Em 31/12/2016 | REAIS<br>Em 31/12/2017 | Pago em 2017 | Cod. |
|----------------------------------|------------------------|--------------|------|
|                                  | 3.000,00               |              |      |

# Selecionar o código correspondente

| Cod. Dividas e Onus                                                                                                    |
|----------------------------------------------------------------------------------------------------|
| Estabelecimento Bancario comercial<br>Sociedade de Credito, financiamento e Investim<br>Outras pessoas juridicas<br>Pessoas fisicas<br>Emprestimos contraidos no exterior<br>Outras dividas e onus |

### Dentro da declaração tecla F6 abre para preencher com os dados do contribuinte

| CPF <mark>111.111.111-11</mark> Tem Atividade Rural <mark>N</mark> no Br                                                                                                    | asil USUARIO DO TERMINAL 01                         |
|----------------------------------------------------------------------------------------------------|-----------------------------------------------------|
| Nome                                                                                                    | Idade anos meses                                    |
| Nascimento / / Tit.Eleitor -                                                                                                    | CPF do Cônjuge                                      |
| Retificadora? <mark>Data entrega ///</mark> Recibo                                                                                                    | Anterior de 2018 -                                  |
| Último recibo de 2018 <b>- Ú</b> lti                                                                                                    | mo recibo de 2017 -                                 |
| Devolução Banco Agência                                                                                                    | - Conta -                                           |
| Um dos declarantes é pessoa com doença grave o                                                                                                    | u deficiente? N                                     |
| S Brasil N Exterior CPF do procurador no Bra<br>Tipo Logradouro<br>Número Complemento<br>CEP - UF Município<br>País<br>Embaixada<br>Envia N Celular ** ********************************* | sil Novo End.<br>Bairro<br>Código<br>DDD Telefone - |
| Nat<br>Cód<br>Registro Profissional:                                                                                                    | NIT/PIS/PASEP                                       |
| TAB=Cálculo do Imposto                                                                                                    |                                                     |

# Quando precisa colocar informações do cônjuge Menu bem | informação do cônjuge ou tecla Alt F3

| Bem                           | Iden.                                               | Cálculo                                                      | Ganho                            | Rura |
|-------------------------------|-----------------------------------------------------|--------------------------------------------------------------|----------------------------------|------|
| Dec<br>Só<br>Só<br>Zoo<br>Zoo | l. Bens<br>a Decla<br>a Decla<br>m Decla<br>m Decla | e dívida<br>r. de Ben<br>r. de Dív<br>r. de Ben<br>r. de Dív | as<br>ns<br>vidas<br>ns<br>vidas |      |
| Inf<br>Esp<br>Saí             | <mark>ormação</mark><br>ólio<br>da defi             | do Cônju<br>nitiva                                           | ugue (Alt                        | :F3) |

# Preencher com informação do cônjuge

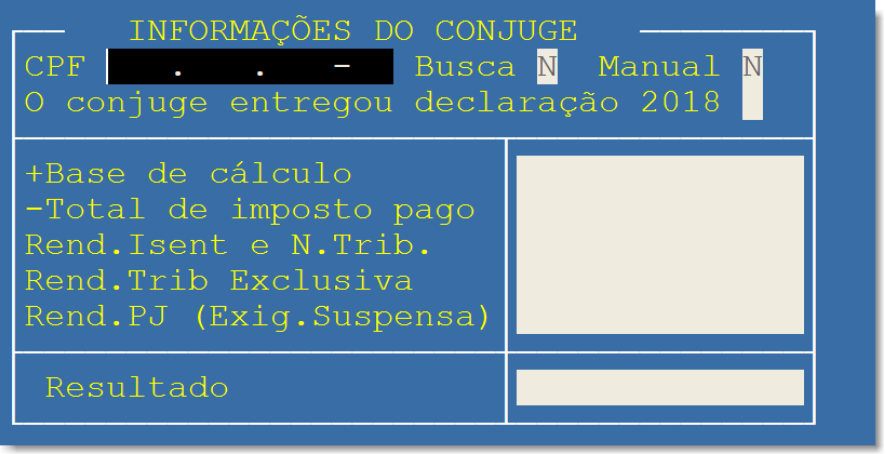

# Ganho de capital de bens imóveis

Entre no menu ganho selecione G.Cap.Bens Imóveis tecle enter

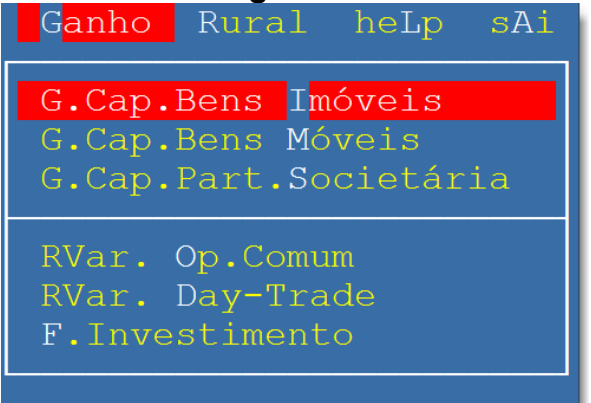

# Abre a seguinte tela:

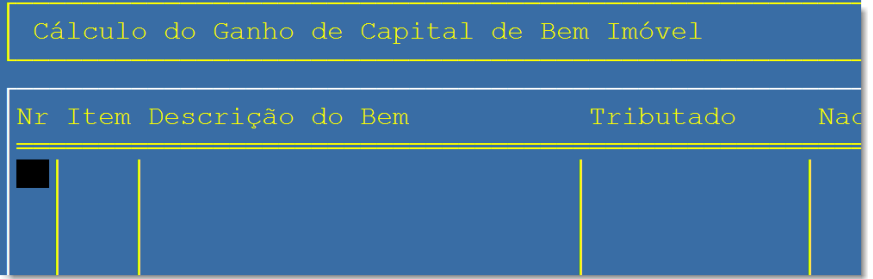

# Deixe selecionado o nr tecle enter e aparece a tela para preenchimento com os dados

| • LOTITITITITITI                                                                                                    |                                                                                                    |
|----------------------------------------------------------------------------------------------------|----------------------------------------------------------------------------------------------------|
| CPF Alienante 111.111.111-11 Unico imovel<br>Ganho n. 2 Nro. Item dec.Bens 0 Natureza<br>-Mais que 1 Adquirente? N<br>CPF/CNPJ adquirente - Nome do adquirente -                                                                                                    | Red. Unico Imovel N Peq. Valor AVenda                                                                                                    |
| Especificação do Bem — Lei 11.196/art.39<br>Aquisição Alienação Imovel Residencial<br>Valor<br>Valor<br>Valor<br>Uso de %<br>Tipo End.<br>Nro Complemento<br>Bairro CEP -<br>UF Cidade<br>Aquisição Parcelada Alienação à prazo<br>Lancei nos bens 2016 o valor diferido<br>Ganho na Alienação Anterior<br>Alienação — Imposto —<br>Val.Lig Venda<br>Diferido 2016<br>Valores 2017<br>Diferido 2018 | Valor da Alienacao<br>Valor da corretagem<br>Valor Líquido<br>Custo de Aquisicão<br>Ganho - Resultado 1<br>Red. Lei 7.713 %<br>Ganho - Resultado 2<br>F.Red 1 %<br>Ganho - Resultado 3<br>F.Red 2 %<br>Ganho - Resultado 4<br>Ganho - Resultado 5<br>I.Devido 0.000000%<br>Imposto Pago<br>Valor não tributado |
| (ESC) Volta p/ Declaração (INS) Inclui um Ganho (I                                                                                                    | DELJ Elimina o Ganho                                                                                                    |

### Ganho de capital de bens móveis

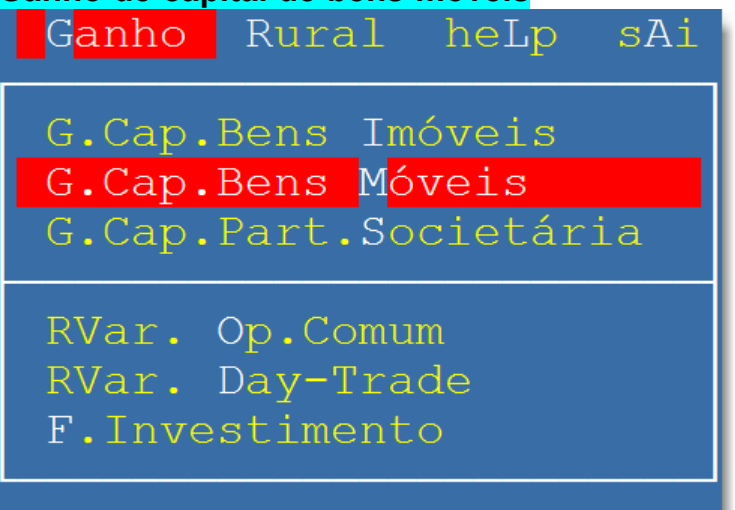

### Tecle enter aparece a tela

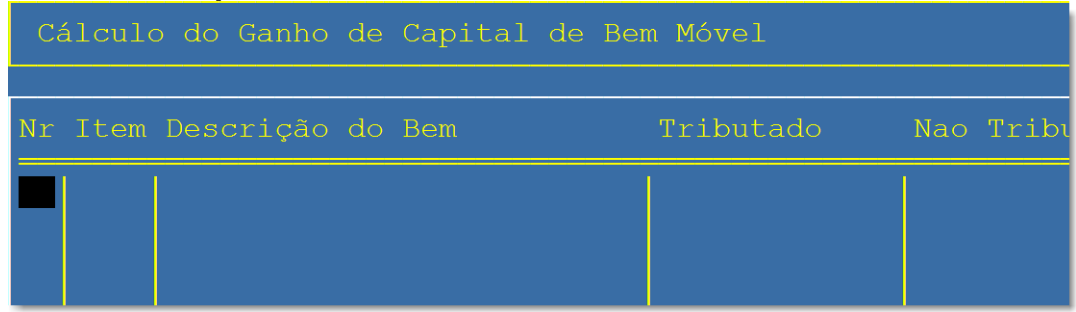

# Deixe nr selecionado tecle enter e aparece a tela para preenchimento

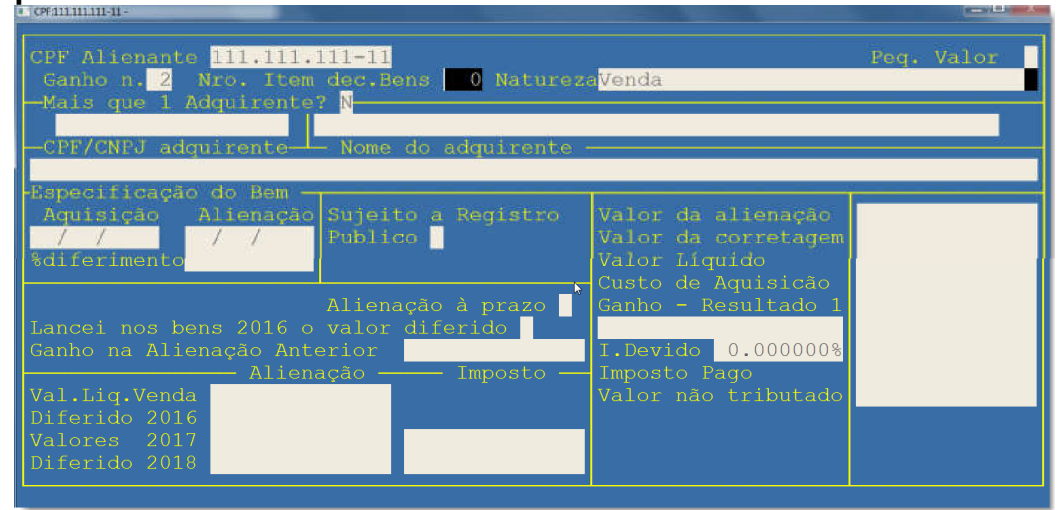

# Ganho de capital de participação societária.

Entre no menu ganho selecione G.Cap.Part.Societária tecle enter

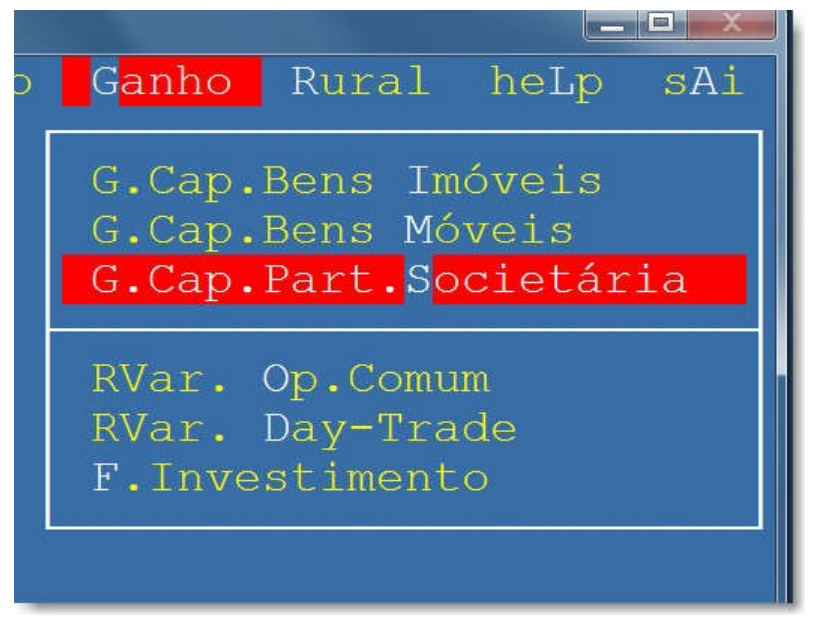

### Abre essa tela tecle enter

| Cálculo do Ganho de Capital de H | Participação So | ocietária  |         |
|----------------------------------|-----------------|------------|---------|
|                                  |                 | 2          |         |
| Nr Item Nome da Sociedade        | Tributado       | Nao Tribu. | Imposto |
|                                  |                 |            |         |

Abre a tela

Após selecionar o ganho de capital informe os itens pedidos como CPF e nome do adquirente , CNPJ , nome , cidade e Estado da Sociedade. Informe a data e o valor da alienação o tipo de participação e finalmente se a alienação foi a prazo.

#### APURAÇÃO DO CUSTO DE AQUISIÇÃO

A seguir será aberta a página para apurar o custo de aquisição. São 4 campos a serem preenchidos. Tipo, Movimento (Mov.), Quantidade de ação e o custo total das ações. Se estiver alienando ações o tipo (ou espécie de participação) pode ser: 1=Ação Preferencial nominativa ou 2= Ação Ordinária Nominativa

Se estiver alienando Quotas de capital o tipo pode ser

3 =Quotas ou 4 =Outras

Se estiver alienando Fundo de Investimento só poderá ser 3 = Quotas

O próximo campo é o Movimento de cada lançamento.

O movimento poderá ser

1= Saldo,

2= Bonificação ou Aquisição

3= Venda

Se o que for vendido (Ações ou Quotas) não tiverem sido adquiridas durante o ano base o primeiro lançamento com a quantidade de ações e o seu custo de aquisição deve ser o valor constante do campo Situação em 31/12/2009 na Declaração de Ajuste Anual do exercício de 2011, ano-calendário de 2010.

Digite a quantidade existente por espécie de participação. Caso haja mais de uma espécie de participação, preencha uma linha para cada espécie, desde que da mesma pessoa jurídica.

Para efeito de apuração do custo de aquisição das participações societárias alienadas, é necessário efetuar o controle do estoque por espécie de participação, de forma a se obter o custo médio ponderado com base no controle de evolução do estoque de participações societárias, será apurada a média ponderada, por empresa, dos custos unitários em relação a cada espécie de títulos e valores mobiliários existentes na data

da alienação, considerando data de aquisição, quantidades, valores de subscrição, bonificações etc.

C.M.Pond. Espécie
Tipo Mov. Data
Qtd.Ação
Custo Total

1,0000
Quotas
1
31/12/2009
629.331
629.331,00

1,0000
Quotas
3
2
01/10/2010
694.885
694.885,00

N
0000
Quotas
3
3
01/10/2010
694.885
694.885,00

N
0
Quotas
3
3
01/10/2010
151.500
694.885,00

N
C
C
Valor da alienacao
0.00
0.00
0.00

Informe com 1=Ações, 2=Quotas, 3=F.I.I
2
Valor da alienacao
Custo do Bem
634.880,00
67.380,00
67.380,00

Informe com 1=Ações, 2=Quotas, 3=F.I.I
2
Valor da alienacao
Custo do Bem
634.00
67.380,00
67.380,00
67.380,00
271,03
0,00
271,03
0,00
271,03
0,00
271,03
0,00
271,03
0,00
0,00
0,00
0,00
0,00
0,00
0,00
0,00
0,00
0,00
0,00
0,00

Quando houver subscrição e ou bonificações deve ser lançado com o código do movimento 2 e o programa calcula a média ponderada.

Após o término dos lançamentos das quotas adquiridas durante o ano de 2010 lança-se a quantidade de baixa das quotas ou ações vendidas, que pode ser parcial ou o total das quotas utilizando no movimento o número 3 (vendas). Nesse lançamento não deve ser colocado nenhum o valor no campo **custo** pois na venda não existe custo embora possa integrar o custo de aquisição as despesas de corretagem referentes à aquisição da participação societária vendida, desde que o ônus tenha sido suportado pelo alienante. Nesse caso o valor deve ser abatido no valor da participação.

Portanto para se obter o custo das ações sempre devem ter no mínimo duas linhas; uma linha com o saldo (movimento 1) ou a quantidade adquirida (movimento 2) e outra linha com a venda das ações (movimento 3)

### 1. Participações adquiridas em 2010.

Para as participações adquiridas em 2010, considera-se como custo de aquisição o valor constante do instrumento de aquisição, no caso de pagamento à vista, ou a soma das parcelas pagas, no caso de pagamento parcelado.

2. Aquisição mediante transferência à pessoa jurídica de bens ou direitos para efeito de integralização de capital.

Considera-se custo de aquisição, o valor dos bens ou direitos transferidos, constante na Declaração de Ajuste Anual ou o seu valor de mercado.

### Atenção:

Se a transferência não se fizer pelo valor constante na Declaração de Ajuste Anual, a diferença a maior é tributável como ganho de capital.

# 3. Bonificações em ações ou quotas

Para as bonificações em ações ou quotas, considera-se como valor de aquisição a parcela do lucro ou reserva capitalizada, que corresponder ao sócio ou acionista, no caso de quotas ou ações distribuídas em decorrência de aumento de capital por incorporação de lucros apurados contabilmente pelas pessoas jurídicas tributadas com base no lucro real ou lucro presumido.

# 4. Ausência de valor pago

Na ausência de valor pago, o custo de aquisição é:

a) para as ações ou quotas havidas por sucessão, doação, inclusive em adiantamento da legítima ou dissolução da sociedade conjugal ou da união estável, o valor de aquisição constante na Declaração de Ajuste Anual do de cujus, do doador, do ex-cônjuge, ou do exconvivente ou o valor de mercado atribuído na data da transferência do direito de propriedade, observando-se as instruções referentes ao valor de alienação

b) O valor de transmissão, utilizado na aquisição, para cálculo do ganho de capital do alienante anterior;

c) o valor corrente na data de aquisição, quando comprovado;

d) igual a zero, quando não possa ser determinado nos termos das alíneas anteriores.

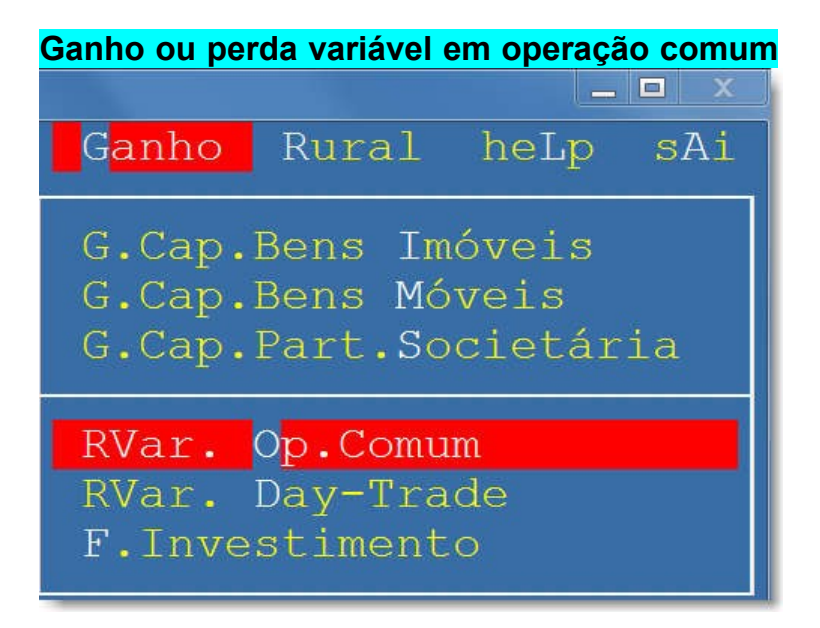

| Mercado/Ativo em Operacao Comum Janeiro | Feverei |
|-----------------------------------------|---------|
| 01.Mercado à Vista - Açoes              |         |
| 02.Mercado à Vista - Ouro               |         |
| 03.Mer.Vista Ouro fora de bolsa         |         |
| 04.Mercado de Opçöes - Açoes            |         |
| 05.Mercado de Opções - Ouro             |         |
| 06.Merc.de Opçöes fora de bolsa         |         |
| 07.Mercado de Opções - Outros           |         |
| 08.Mercado Futuro Dolar do EUA          |         |
| 09.Mercado Futuro - Indices             |         |
| 10.Mercado Futuro - Juros               |         |
| 11.Mercado Futuro - Outros              |         |
| 12.Mercado a Termo - Açöes/Ouro         |         |
| 13.Mercado a Termo - Outros             |         |
| 14.RESUL.LIQUIDO DO MES                 |         |
| 15.RESUL.NEGAT. MES ANTERIOR            |         |
| 16.BASE DE CALCULO                      |         |
| 17.PREJUIZO A COMPENSAR                 |         |
| 18.Imposto Operação comum (15%)         |         |

# Ganho ou perda variável em operação Day Trade

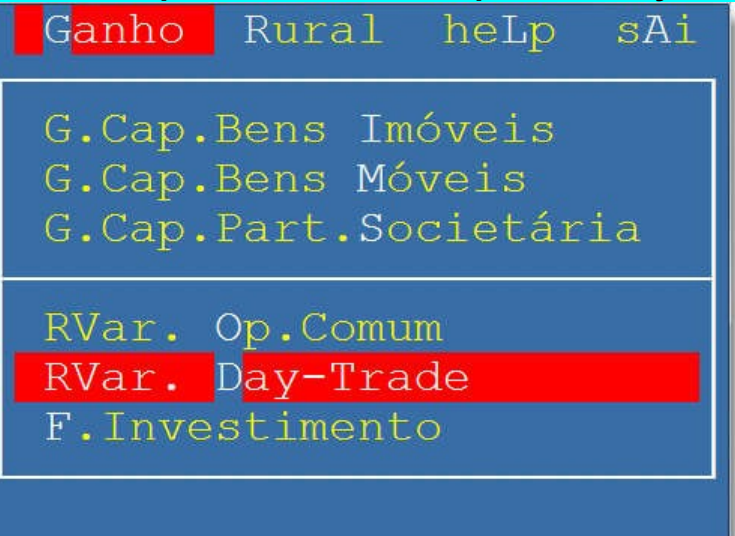

| Mercado/Ativo em Oper. Dayliade Janeiro                                                                                                    |
|----------------------------------------------------------------------------------------------------|
| 01.Mercado à Vista - Açoes<br>02.Mercado à Vista - Ouro<br>03.Mer.Vista Ouro fora de bolsa<br>04.Mercado de Opções - Açoes<br>05.Mercado de Opções - Ouro<br>06.Merc.de Opções fora de bolsa<br>07.Mercado de Opções - Outros<br>08.Mercado Futuro Dolar do EUA<br>09.Mercado Futuro - Indices<br>10.Mercado Futuro - Juros<br>11.Mercado Futuro - Outros<br>12.Mercado a Termo - Ações/Ouro<br>13.Mercado a Termo - Outros<br>14.RESUL.LIQUIDO DO MES<br>15.RESUL.NEGAT. MES ANTERIOR<br>16.BASE DE CALCULO<br>17.PREJUIZO A COMPENSAR<br>18.Imposto Operação comum (15%) |

# Ganhos ou perdas em fundo de investimento imobiliário

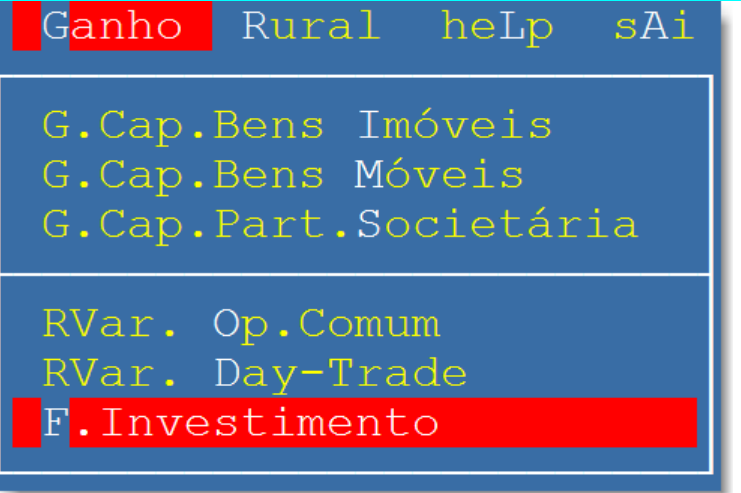

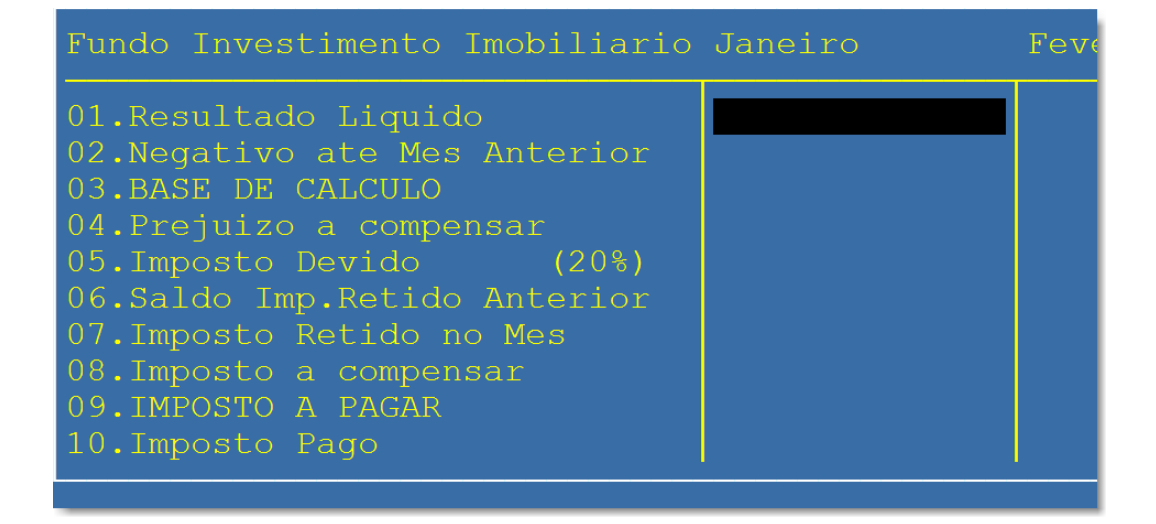

#### Se tiver atividade rural

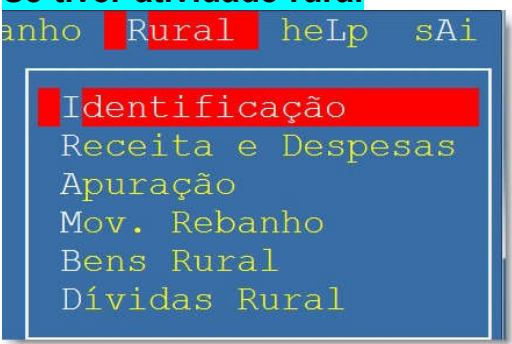

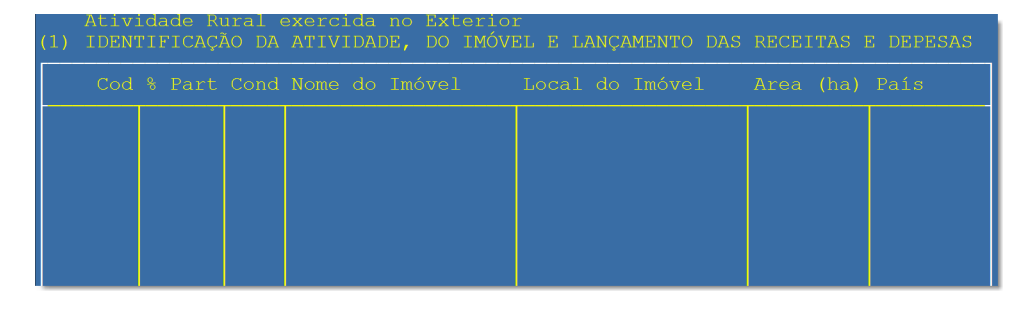

### Com o Cod selecionado tecle enter e aparece a lista para escolher

| 0 | IR2018 - Help Informatica                                                                                                    | •                                                                                                    |                       |
|---|----------------------------------------------------------------------------------------------------|----------------------------------------------------------------------------------------------------|-----------------------|
|   | 0 - Agricultura - Cu<br>1 - Pecuária - Cu<br>2 - Ext./exploração<br>3 - Exploração (api,<br>4 - Cultura de peque<br>5 - Captura e venda<br>6 - Transformação de<br>7 - Cultivo de Flore<br>9 - Outras<br>DIGITE UM DOS | ultivo do solo<br>riação/Engorda anima<br>vegetal e animal<br>avi,cuni,pisci)cult<br>enos animais<br>in natura do pescad<br>e prod. agricula/pec<br>estas<br>NUMEROS ACIMA | is<br>ura<br>o<br>uar |

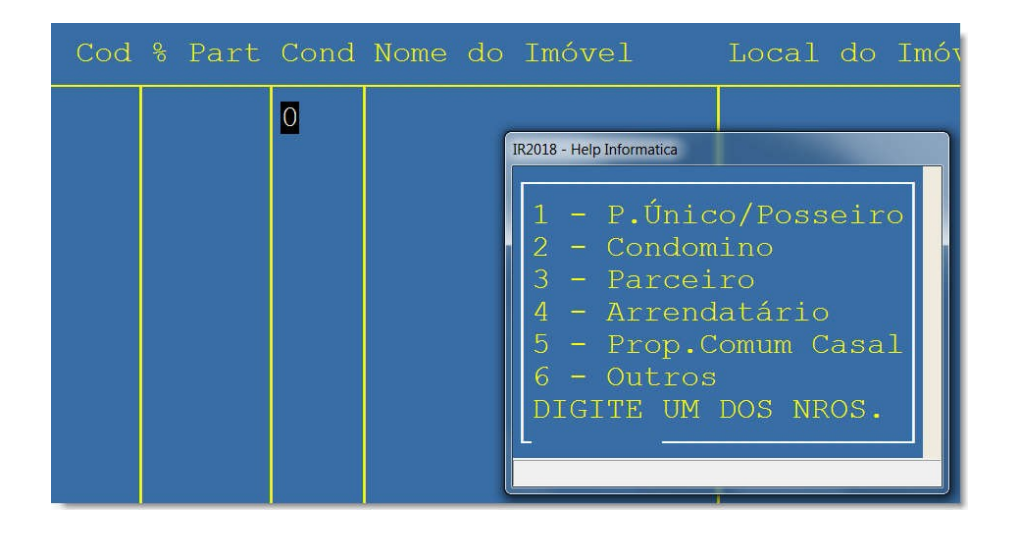

# Receitas e despesas Rural

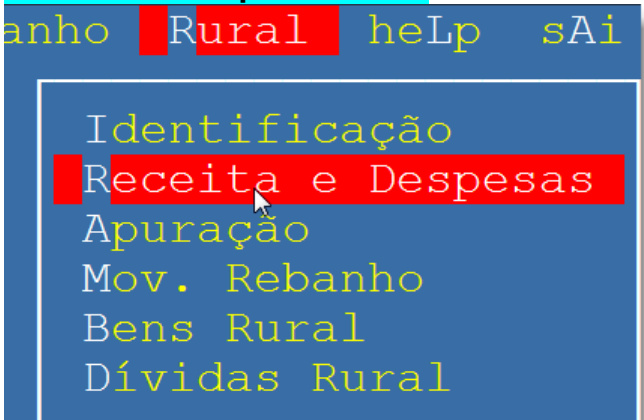

| L. Caixa<br>Meses                                                                                                    | (3) RECEITAS E DESPESAS |  |  |
|----------------------------------------------------------------------------------------------------|-------------------------|--|--|
| Janeiro<br>Fevereiro<br>Março<br>Abril<br>Maio<br>Junho<br>Julho<br>Agosto<br>Setembro<br>Outubro<br>Novembro<br>Dezembro |                         |  |  |
| TOTAIS                                                                                                    |                         |  |  |

# Apuração Rural

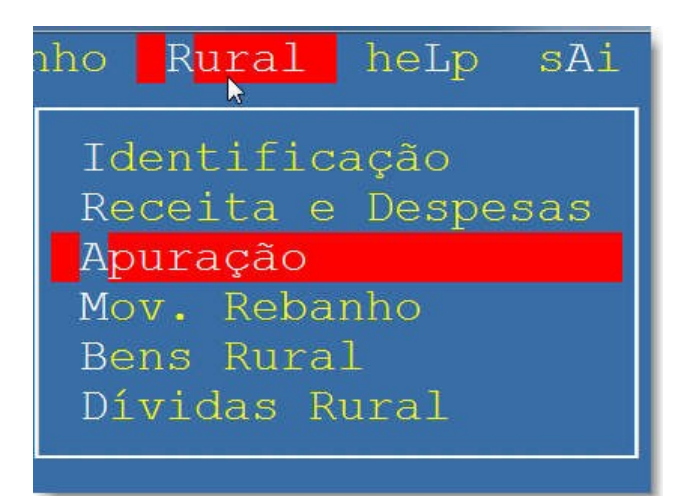

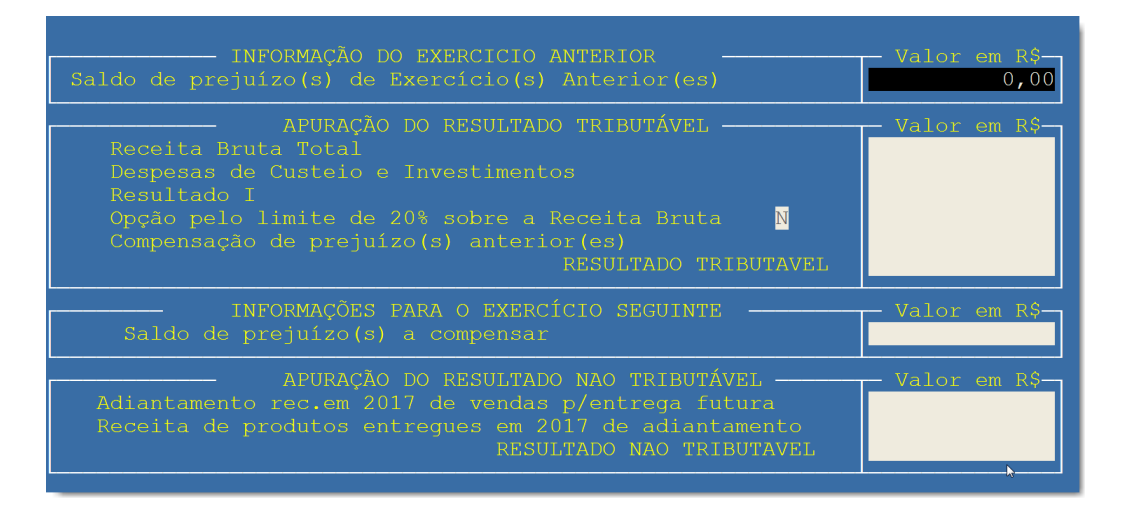

# Movimentação Rebanho Rural

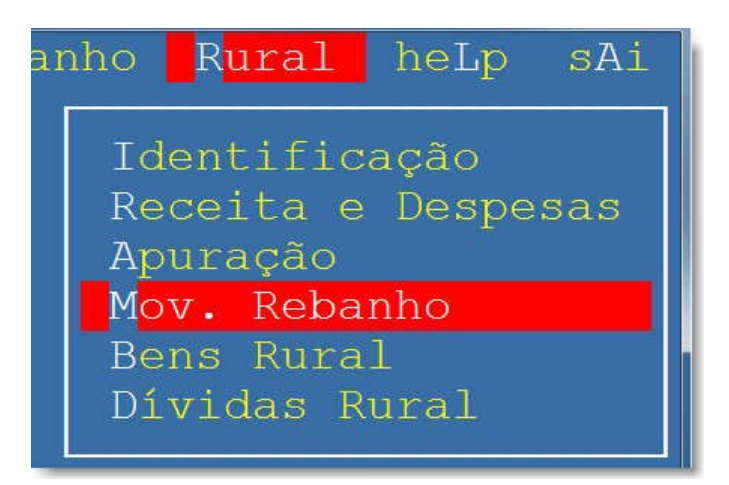

| (7) MOVIMENTAÇÃO DO REBANHO (Indicar somente a quantidade de animais) |                    |                   |                   |                   |                  |                  |
|-----------------------------------------------------------------------|--------------------|-------------------|-------------------|-------------------|------------------|------------------|
| ESPÉCIE                                                               | ESTOQUE<br>INICIAL | COMPRAS<br>NO ANO | NASCIDO<br>NO ANO | CONSUMO<br>PERDAS | VENDAS<br>NO ANO | ESTOQUE<br>FINAL |
| Bovinos e Bufalinos                                                   | 0                  |                   |                   |                   |                  |                  |
| Suínos                                                                |                    |                   |                   |                   |                  |                  |
| Caprinos e Ovinos                                                     |                    |                   |                   |                   |                  |                  |
| Asininos, Equinos e Muares                                            |                    |                   |                   |                   |                  |                  |
| Outros                                                                |                    |                   |                   |                   |                  |                  |

# Bens Rural

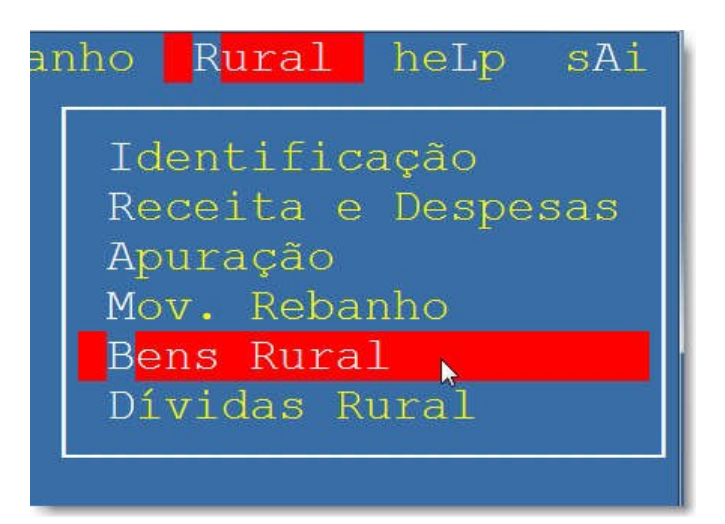

|  |                | (8) BENS | DA ATIVIDADE  | RURAL NO | BRASIL |       |          |
|--|----------------|----------|---------------|----------|--------|-------|----------|
|  | Discriminação, | Data de  | Aquisição e V | /enda    |        | Cd Va | alor R\$ |
|  |                |          |               |          |        |       |          |
|  |                |          |               |          |        |       |          |
|  |                |          |               |          |        |       |          |

| It. | Discrimi | nação,                                                   | Data de Aquisição e Venda C                                                                                                    | d Valor                                                 | R\$ |
|-----|----------|----------------------------------------------------------|----------------------------------------------------------------------------------------------------|---------------------------------------------------------|-----|
| 1   | slslsls  | Cod. Tipo<br>Prédios/galpões/estábulos/mangueiras/currai |                                                                                                    |                                                         |     |
|     |          | 12<br>13<br>14<br>15<br>16<br>17<br>18<br>19<br>20<br>99 | Instalações para abrigo e/ou tratamento<br>Eletrificação rural, telefone, rádio, bú<br>Cultura Permanente,essências florestais/<br>Produtos estocados<br>Tratores,V. Carga,Util.Rurais,Embar/Avia<br>Motores e implementos agrícolas em geral<br>Equipamento e veiculos de tracao Animal<br>Outros bens móveis/imóveis/equipamentos<br>Poupança p/aquisição bens móveis por int<br>Outros bens vinculados à atividade rural | de an<br>ssola<br>Pasta<br>o Rur<br>•<br>da at<br>erméd |     |
|     |          |                                                          |                                                                                                    |                                                         |     |

# Dívidas Rural

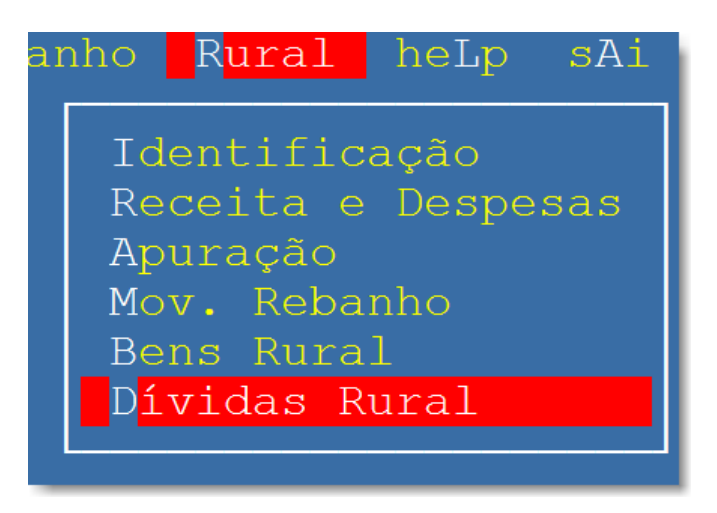

| (9) DÍVIDAS VINCULADAS A ATIVIDADE RURAL |  | Salda                       |   |  |  |
|------------------------------------------|--|-----------------------------|---|--|--|
| It. DISCRIMINACAO                        |  | Em 31/12/2016 Em 31/12/2017 |   |  |  |
|                                          |  |                             |   |  |  |
|                                          |  |                             |   |  |  |
|                                          |  |                             | ▶ |  |  |